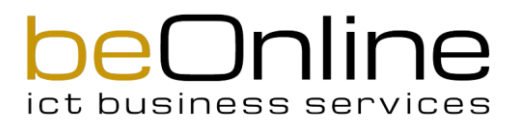

## Anleitung Smartphone SIP Client: IPCall Mobile App

| <b>IPCall</b>                                                                                   | Kostenloser IPCall Download im Google Play Store & Apple App<br>Store (Nach Nexphone suchen)<br>Automatische Registration und Installation mittels dem QR Code<br>App downloaden (Android / iPhone) |
|-------------------------------------------------------------------------------------------------|----------------------------------------------------------------------------------------------------|
| <ol> <li>Mit Ihren Zugangsdaten<br/>auf https://beonline.nexphon<br/>e.ch einloggen.</li> </ol> |                                                                                                    |
| 2. Offnen Sie den<br>Menüpunkt <b>Festnetz</b> und<br>klicken Sie auf <b>Konfiguration.</b>     | <ul> <li>Übersicht</li> <li>Mein Konto</li> <li>Festnetz</li> <li>Konfiguration</li> <li>Gesprächsgebühren</li> <li>Voice- &amp; Fax-Box</li> </ul>                                                 |

## beonline

| 3. Wählen Sie den<br>Reiter <b>Mobile Geräte</b> aus<br>und klicken Sie auf <b>Mobiles</b><br><b>Gerät</b> konfigurieren.                                                                                                  | Konfiguration         Abonnemente         Bitte wählen Sie den Vertrag aus, für den Sie Einstellungen vornehmen wollen.         beOnline Residential VolP:         Abrechnungsart         Post-Paid         Grundeinstellungen         Blockierte Anrufer         Mobile Geräte         Konfigurieren Sie Ihre Festnetznummer für die Verwendung auf Ihrem Smartphone.         + + P       Im Text suchen         Name       Telefonnummer |
|----------------------------------------------------------------------------------------------------|----------------------------------------------------------------------------------------------------|
| <ol> <li>Geben Sie Ihren Namen ein<br/>und wählen Sie die<br/>gewünschte Rufnummer.</li> <li>Klicken Sie auf Speichern.</li> </ol>                                                                                         | Mobiles Gerät konfigurieren         Konfigurieren Sie Ihre Festnetznummer für die Verwendung auf Ihrem Sr         Name *         Testbenutzer         Telefonnummer *         Speichern                                                                                                    |
| <ol> <li>Nun wird Ihnen eine<br/>Übersicht mit dem generierten<br/>QR-Code<br/>angezeigt. Scannen Sie den<br/>QR-Code mit der IPCall App.</li> <li>Die App sollte nun erfolgreich<br/>eingerichtet worden sein.</li> </ol> | ■ Testbenutzer 0627750057                                                                                                    |

## Das beOnline Team wünscht Ihnen viel Spass beim Telefonieren!